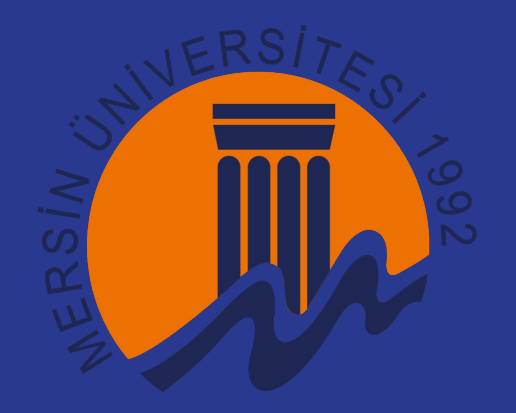

# Bilgisayardan Galaxy'e Veri Yükleme

Hazırlayanlar: Halit Kemal Aydın, Şahin Öztürk, Tolga Leyla

☆ -

|  | Workflow | Visualize | Shared Data 🔻 | Help 🔻 | User 👻 | P | 4 |  |
|--|----------|-----------|---------------|--------|--------|---|---|--|
|--|----------|-----------|---------------|--------|--------|---|---|--|

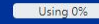

| History                                                                    | +          | ₽ | • |   |
|----------------------------------------------------------------------------|------------|---|---|---|
| search datasets                                                            |            | * | × |   |
| Unnamed history                                                            |            |   |   |   |
| 24.8 kB                                                                    | <b>Q</b> 4 | 8 | 1 | C |
| 1 45                                                                       |            |   |   | ٥ |
| I : NCBI Accession Downlo<br>I on : Log                                    | oa 😐       | 1 |   | 4 |
| : NCBI Accession Downlo<br>: Downloaded Files<br>list with 1 fasta dataset | oad o      | 1 |   |   |
| : dizi.fna                                                                 | 0          | 1 |   |   |
| : dizi-fasta.xlsx                                                          | 0          | 1 | T |   |

search tools

🏦 Upload Data

- Get Download from URL or upload files from disk
- Sena Bata

Tools

- Collection Operations
- GENERAL TEXT TOOLS
- Text Manipulation
- **Convert Formats**
- Filter and Sort
- Join, Subtract and Group
- GENOMIC FILE MANIPULATION
- **Convert Formats**
- FASTA/FASTQ
- **Quality Control**
- SAM/BAM
- BED
- VCF/BCF
- Nanopore
- COMMON GENOMICS TOOLS
- **Operate on Genomic Intervals**
- Fetch Sequences / Alignments
- GENOMICS ANALYSIS
- Annotation
- Multiple Alignments
- Assembly
- Mapping
- Variant Calling
- Genome editing

"Anyone, anywhere in the world should have free, unhindered access to not just my research, but to the research of every great and enquiring mind across the spectrum of human understanding." – Prof. Stephen Hawking

Світова наукова спільнота створила список лабораторій, що постійно оновлюється та які можуть прийняти українських науковців усіх рівнів, у тому числі й

Project имеет открытые позиции на своих европейских и американских сайтах. Контактируйте нас используя ukraine@galaxyproject.org иа

аспірантів. Якщо ваша лабораторія має можливість запросити -- ви можете додати ваше ім'я до списку тут. Окрім того, Galaxy Project має відкриті вакансії у своїх

Научное сообщество создало постоянно обновляемый список лабораторий, которые могут принять украинских ученых (включая аспирантов). К тому же, Galaxy

# A News

#### The European Galaxy Team is hiring a Bioinformatics training officer

Are you passionate about training in life sciences? The Freiburg Galaxy Team is looking for a team member who will develop, coordinate and implement training programs within international communities, especially via BloNT, a new multi-organization project funded by the European Commission, and via the Galaxy Training Network (GTN).

європейських та американських осередках. Пишіть нам на ukraine@galaxyproject.org

# Impact on Galaxy of OpenSSL 3.0.x Vulnerabilities CVE-2022-3602 and CVE-2022-3786 ("Spooky SSL")

Official severity downgraded to HIGH, exploitability and impact to Galaxy is very low

### UseGalaxy.eu Tool Updates for 2022-10-23

1 Upload Data

organising accommodation

Research Data Management in Galaxy How Galaxy manages your (meta)data

Galaxy as a cross-EOSC platform New scientific collaboration agreement between EOSC-Life and EOSC-Pillar 🗰 Events

Oct 31 - Dec 19 Analysis of biological data with Galaxy Learn how to use Galaxy in YOUR research

Nov 7 - Nov 11 Galaxy @ BioHackathon-Europe 2022 BioHackathon activities are driven by practical sessions where people gather, discuss, and implement ideas and projects during intensive and productive coding sessions

# Nov 17 Galaxy Community Call: The new GTN course builder

A forum to share updates and discuss community-wide topics

dated list of laboratories that can host Ukrainian scientists at all career levels. If your lab can host a scientist -- add

s a number of positions at its EU and US sites. Contact us at ukraine@galaxyproject.org. German organisations are

#### Feb 6 - Feb 10 Single-cell RNA-seq analysis using Galaxy

Participants will be guided through the droplet-based scRNA-seq analysis pipelines from raw reads to trajectories.

#### Apr 25 - Apr 26 Galaxy Introduction for Life Scientists

This 15-day course will give a general introduction on the galaxy web-page structure, how to import data, run tools, share analyses and build workflows. Participants will run a whole NGS analysis using an RNA-seq dataset as an example.

The European Galaxy server

The European Galaxy server UseGalaxy.eu is maintained primarily by the Freiburg Galaxy Team in collaboration with other academic groups across Europe and with the US Galaxy team. Please check our Terms of Service and data retention police before using the server. We offer thousands of tools, increased quota on temporary basis,

Galaxy ana sayfasının sol üst köşesinde bulunan "tools" alanınındaki "Upload Data" butonuna tıklayarak yükleme alanına ulaşırız.

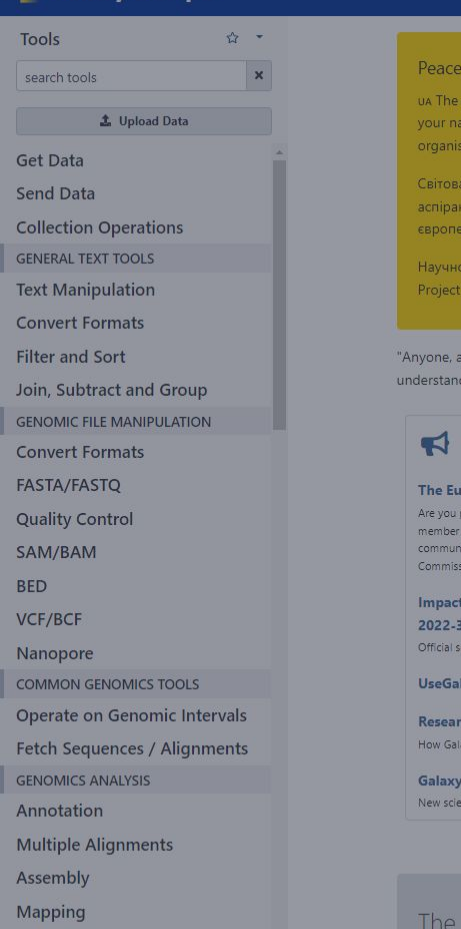

| Variant | Calling |
|---------|---------|
|         |         |

Download from web or upload from disk History Regular Composite Collection Rule-based -- add **Unnamed history** 24.8 kB . аспірантів. Як 4 : NCBI Accession Downloa 🛛 🖉 🥤 d on : Log Drop files here 3 : NCBI Accession Download o 🥒 🛢 n : Downloaded Files a list with 1 fasta dataset rum of human "Anyone, anywhere understanding." 2 : dizi.fna 1 : dizi-fasta.xlsx New New Q Genome (set all): unspecified (?) Type (set all): Auto-detect The European ⊖Choose remote files Choose local files Paste/Fetch data Start Pause Reset Close Are you passionate member who will communities, especially via BioNT, a new multi-organization projection by the European Nov 7 - Nov 11 Galaxy @ BioHackathon-Europe 2022 BioHackathon activities are driven by practical sessions where people gather, discuss, and implement ideas and projects during intensive and productive coding sessions 022-3602 and CVE-Impact on Galaxy of OpenSSL 3.0.x Vulnerabilities 2022-3786 ("Spooky SSL") Nov 17 Galaxy Community Call: The new GTN course builder Official severity downgraded to HIGH, exploitability and impact to Galaxy is very low UseGalaxy.eu Tool Updates for 2022-10-23 Feb 6 - Feb 10 Single-cell RNA-seg analysis using Galaxy Participants will be guided through the droplet-based scRNA-seq analysis pipelines from raw reads to **Research Data Management in Galaxy** How Galaxy manages your (meta)data Apr 25 - Apr 26 Galaxy Introduction for Life Scientists Galaxy as a cross-EOSC platform New scientific collaboration agreement between EOSC-Life and EOSC-Pillar data, run tools, share analyses and build workflows. Participants will run a whole NGS analysis using an RNA-seq dataset as an example.

2 . × ×

Q4 Q1 2

0/1

0 / Î

1

"Choose local files" Butonuna tiklayarak;

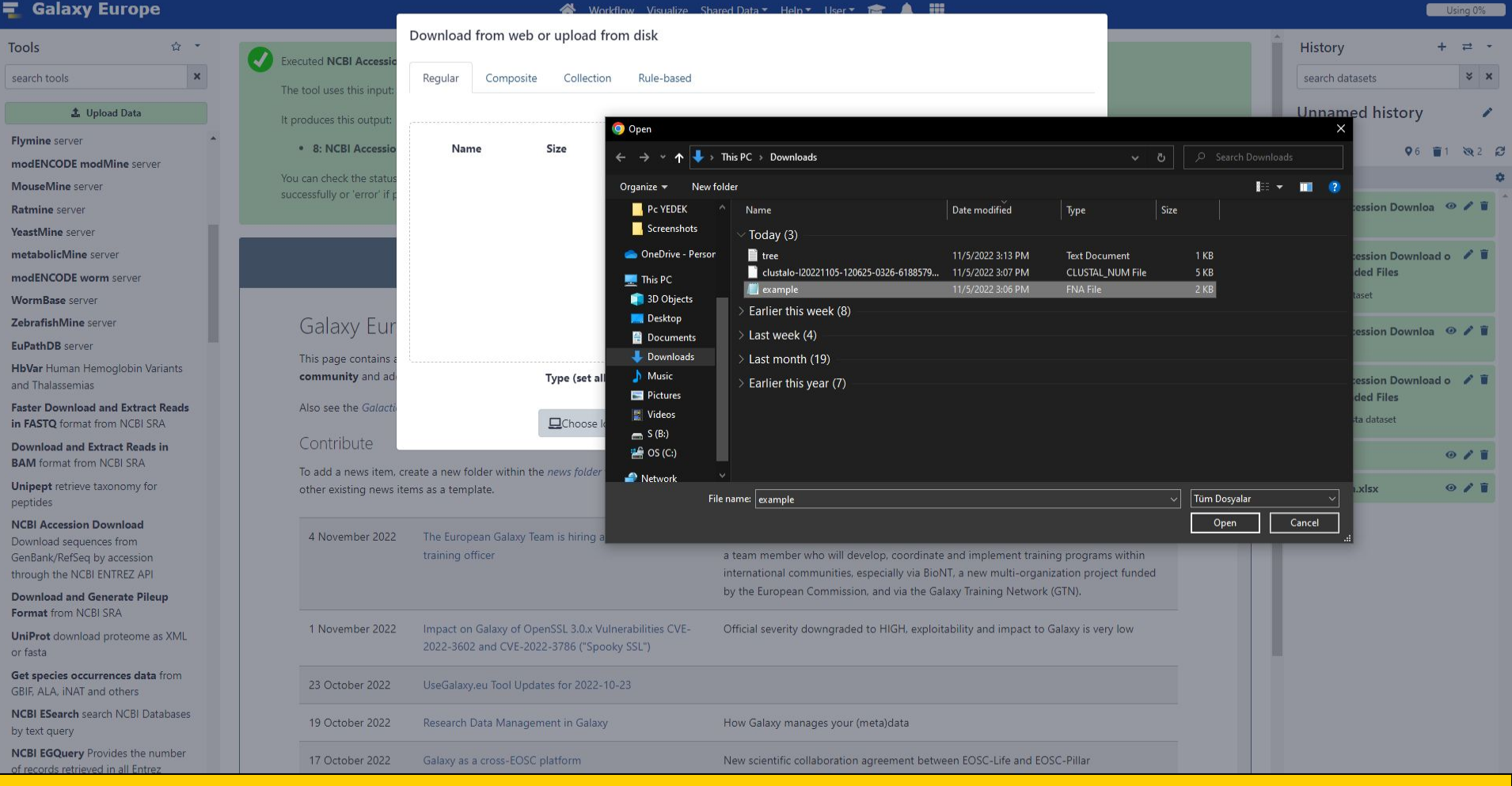

# Yüklemek istediğiniz verinin bulunduğu konuma gidip, verimizi seçerek sisteme ekleriz.

| 💶 Galaxy Europe                                                                                                  | -                                                        | 📣 Workflow Visualize Sh                                                                              | ared Data 👻 Help 👻 User 💌 🚖 🛕 🏢                                                                                                    | Using 0%                                  |
|----------------------------------------------------------------------------------------------------|----------------------------------------------------------|----------------------------------------------------------------------------------------------------|----------------------------------------------------------------------------------------------------|-------------------------------------------|
| Tools 🗢 👻                                                                                                    |                                                          | Download from web or upload from disk                                                                |                                                                                                    | Ĥistory + ≓ -                             |
| search tools X                                                                                                   | The tool uses this input:                                | Regular Composite Collection Rule-based                                                              |                                                                                                    | search datasets 😽 🗙                       |
| 🏦 Upload Data                                                                                                    | It produces this output:                                 | You added 1 file(s) to the que                                                                       | eue. Add more files or click 'Start' to proceed.                                                                                                    | Unnamed history 🕜                         |
| Flymine server  modENCODE modMine server                                                                         | 8: NCBI Accessio                                         | Name Size Type                                                                                       | Genome Settings Status                                                                                                    | ■ 29.5 k8                                 |
| MouseMine server                                                                                                 | You can check the status<br>successfully or 'error' if p | example.fna 1.9 KB Auto-de A                                                                         | Q unspecified (?) v 🌣 0% 🗊                                                                                                    | ad'if completed                           |
| Ratmine server                                                                                                   |                                                          | fasta                                                                                                | ٩                                                                                                    | 8 : NCBI Accession Downloa 🤏 🖋 📋          |
| YeastMine server                                                                                                 |                                                          | cs <u>fasta</u>                                                                                      |                                                                                                    | a on : Log                                |
| metabolicMine server                                                                                             |                                                          | fasta                                                                                                |                                                                                                    | 7 : NCBI Accession Download o 🥒 🗎         |
| modENCODE worm server                                                                                            |                                                          | <u>fasta</u> .gz                                                                                     |                                                                                                    | n : Downloaded Files                      |
| WormBase server                                                                                                  |                                                          |                                                                                                    |                                                                                                    | a list with 1 dataset                     |
| ZebrafishMine server                                                                                             | Galaxy Eur                                               |                                                                                                    |                                                                                                    | 4 : NCBI Accession Downloa 🛛 🖉 👕          |
| EuPathDB server                                                                                                  | This page contains a                                     |                                                                                                    | +                                                                                                    | d on : Log                                |
| HbVar Human Hemoglobin Variants<br>and Thalassemias                                                              | community and ad                                         | Type (set all): Auto-detect                                                                          | <b>Q</b> Genome (set all): unspecified (?)                                                                                                    | 3 : NCBI Accession Download o 🖍 🖷         |
| Faster Download and Extract Reads<br>in FASTQ format from NCBI SRA                                               | Also see the Galacti                                     | □     Choose local files     □     Choose                                                            | e remote files Paste/Fetch data Start Pause Reset Close                                                                                                    | a list with 1 fasta dataset               |
| Download and Extract Reads in<br>BAM format from NCBI SRA                                                        | Contribute                                               | ente a now folder within the now folder with an index of file 1                                      | the probability assigns to easy the format from any of the                                                                                                    | 2 : dizi.fna 😐 🖉 🖡                        |
| Unipept retrieve taxonomy for peptides                                                                           | other existing news iter                                 | ms as a template.                                                                                    |                                                                                                    | 1 : dizi-fasta.xlsx • / 1                 |
| NCBI Accession Download<br>Download sequences from<br>GenBank/RefSeq by accession<br>through the NCBI ENTREZ API | 4 November 2022                                          | The European Galaxy Team is hiring a Bioinformatics 년<br>training officer                            | Are you passionate about training in life sciences? The Freiburg Galaxy Team is<br>a team member who will develop, coordinate and implement training progra-<br>international communities, especially via BioNT, a new multi-organization pro | s looking for<br>ns within<br>lect funded |
| Download and Generate Pileup<br>Format from NCBI SRA                                                             |                                                          |                                                                                                    | by the European Commission, and via the Galaxy Iraining Network (GIN).                                                                                                    |                                           |
| <b>UniProt</b> download proteome as XML or fasta                                                                 | 1 November 2022                                          | Impact on Galaxy of OpenSSL 3.0.x Vulnerabilities CVE-<br>2022-3602 and CVE-2022-3786 ("Spooky SSL") | Official severity downgraded to HIGH, exploitability and impact to Galaxy is ve                                                                                                    | ry low                                    |
| Get species occurrences data from<br>GBIF, ALA, iNAT and others                                                  | 23 October 2022                                          | UseGalaxy.eu Tool Updates for 2022-10-23                                                             |                                                                                                    |                                           |
| NCBI ESearch search NCBI Databases<br>by text query                                                              | 19 October 2022                                          | Research Data Management in Galaxy                                                                   | How Galaxy manages your (meta)data                                                                                                    |                                           |

Yüklemek istediğimiz veriyi seçtikten sonra, Galaxy verinin dosya formatını otomatik olarak belirleniyor, ama dosya formatını kendimiz de seçebiliriz. Veri hangi dosya formatında ise onu seçeriz. Şuan yükleyeceğimiz veri "Fasta" formatında olmasından dolayı "fasta" seçeneğini seçiyoruz.

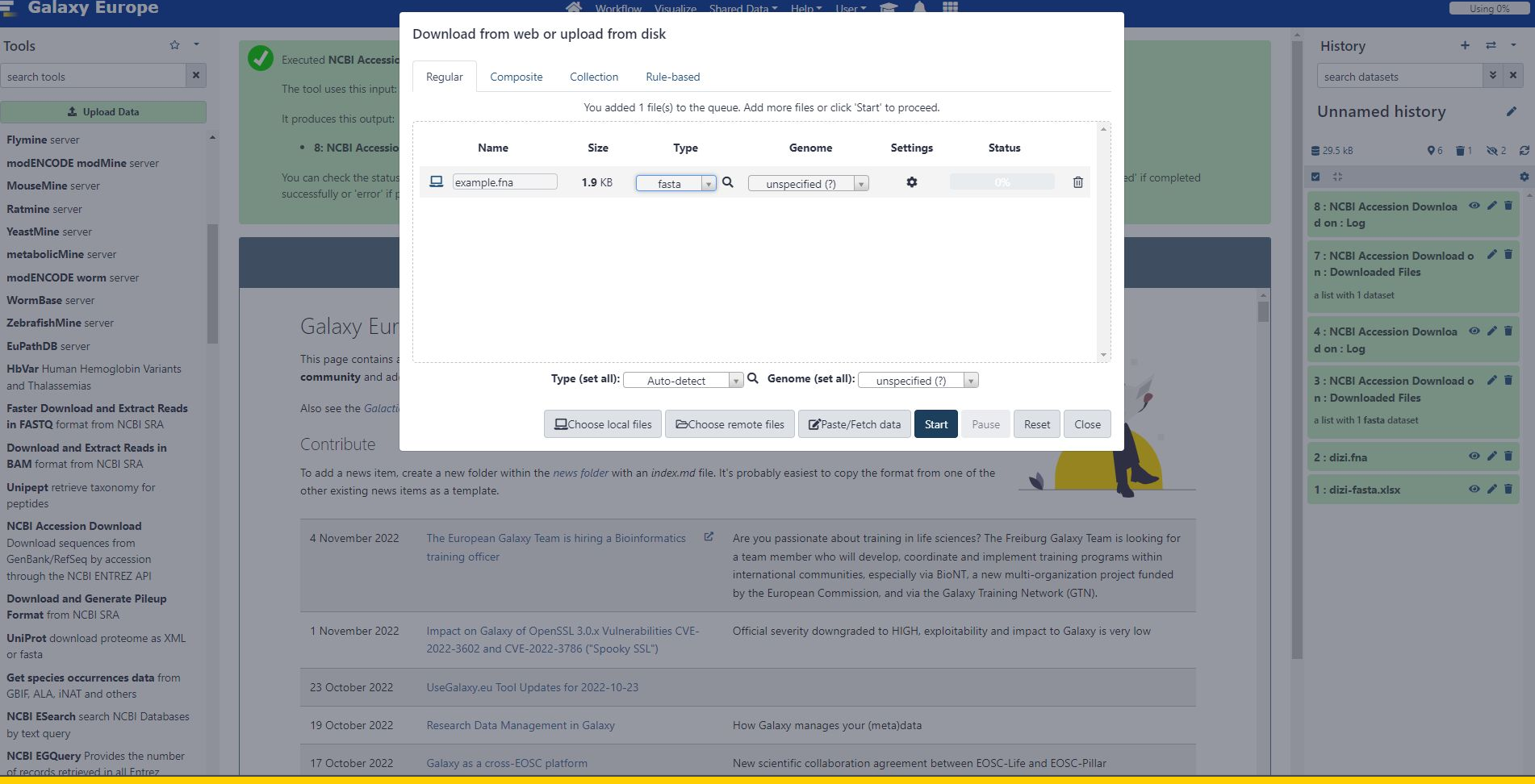

# Gerekli bütün işlemleri gerçekleştirdikten sonra "start" butonuna tıklayarak yüklemeyi başlatabiliriz.

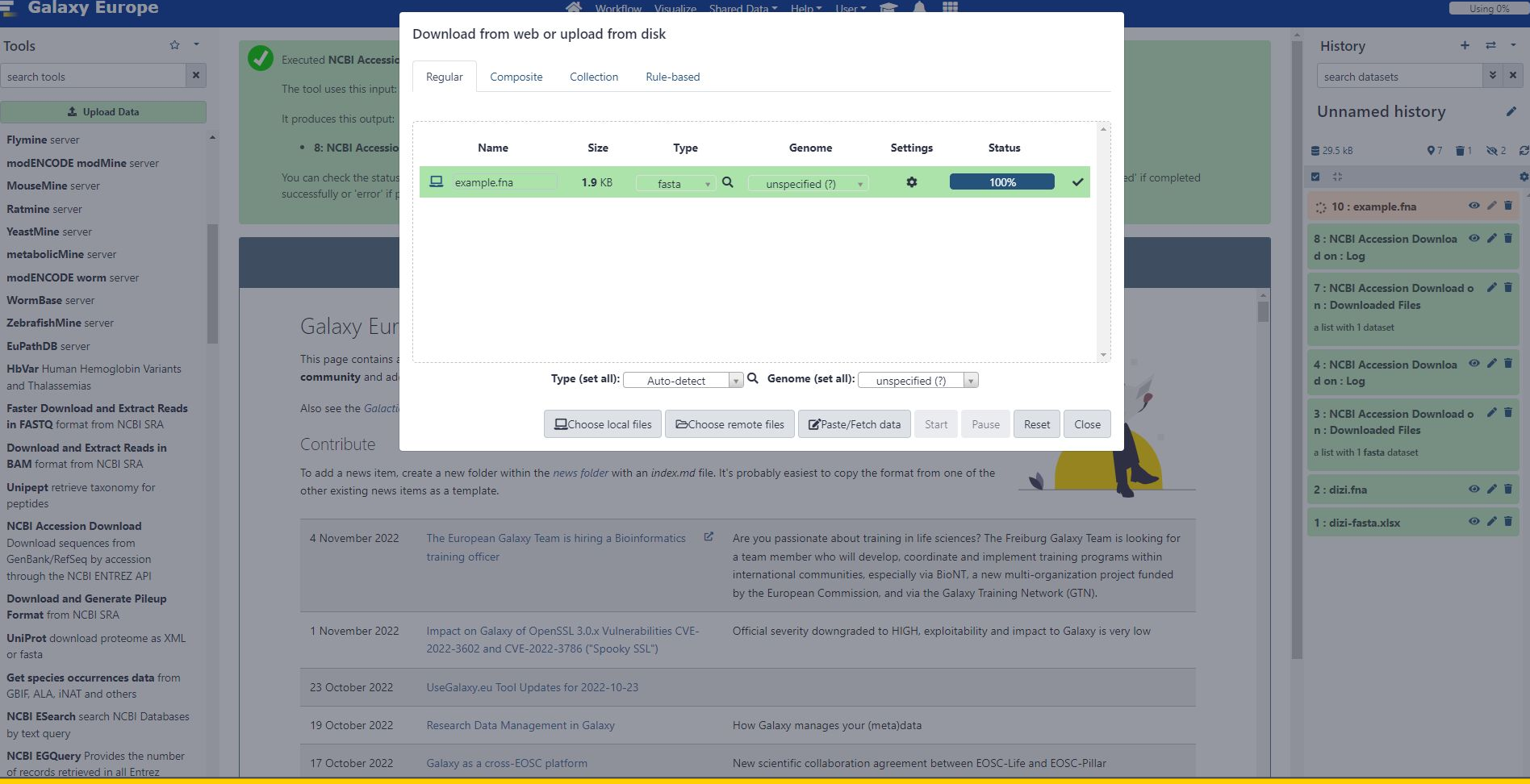

# Veri sisteme tanımlanmıştır. Yükleme aşamasına geçilmiştir.

Tools ☆ search tools

1 Upload Data

×

Flymine server

modENCODE modMine server

MouseMine server

Ratmine server

YeastMine server

metabolicMine server

modENCODE worm server

WormBase server

ZebrafishMine server

EuPathDB server

HbVar Human Hemoglobin Variants and Thalassemias

Faster Download and Extract Reads in FASTQ format from NCBI SRA

Download and Extract Reads in BAM format from NCBI SRA

Unipept retrieve taxonomy for peptides

NCBI Accession Download

Download sequences from GenBank/RefSeq by accession through the NCBI ENTREZ API

Download and Generate Pileup Format from NCBI SRA

UniProt download proteome as XML or fasta

Get species occurrences data from GBIE ALA, iNAT and others

NCBI ESearch search NCBI Databases by text query

NCBI EGQuery Provides the number of records retrieved in all Entrez databases by a single text query.

NCBI ECitMatch search NCBI for citations in PubMed

|                                                                                                    | 😚 Workflow Visualize S                                                                                                    | hared Data ▼ Help ▼ User ▼ 📻 🏼                                                                                                    | ₽ <b></b>                                                                                                    |                                      |                                                                                                    | Using 09                                                      |
|----------------------------------------------------------------------------------------------------|----------------------------------------------------------------------------------------------------|----------------------------------------------------------------------------------------------------|----------------------------------------------------------------------------------------------------|--------------------------------------|----------------------------------------------------------------------------------------------------|---------------------------------------------------------------|
| Executed NCBI Accession<br>The tool uses this input:<br>It produces this output:<br>• 8: NCBI Accession I<br>You can check the status of<br>successfully or 'error' if pro | Download and successfully added 1 job to the queue.<br>Download on : Log<br>f queued jobs and view the resulting data by refreshing the Hist<br>iblems were encountered.                                                              | tory panel. When the job has been run the                                                                                                    | 🔆 10 : example.fna                                                                                                    | 0/                                   | History<br>search datasets<br>Unnamed h<br>29.5 kB<br>29.5 kB<br>29.5 kB                                                                                          | + ≓<br>s<br>istory<br>•7 ∎1 ∞2                                |
|                                                                                                    |                                                                                                    | Galactic News                                                                                                    |                                                                                                    |                                      | 8 : NCBI Accessio<br>d on : Log                                                                                                    | n Downloa 🛛 🤌 🕯                                               |
| Galaxy Euro<br>This page contains and<br>community and addre<br>Also see the <i>Galactic B</i><br>Contribute<br>To add a news item, cr<br>other existing news ite          | pe News<br>nouncements of interest to the Galaxy Community. These incluses<br>anything that is of wide interest to the community.<br>Blog for more.<br>Reate a new folder within the <i>news folder</i> with an <i>index.md</i> file. | ude <b>items from the Galaxy Team or the</b><br>. It's probably easiest to copy the format                                                                 | e Galaxy<br>from one of the                                                                                                    | ·<br>·                               | n : Downloaded F<br>a list with 1 dataset<br>4 : NCBI Accessio<br>d on : Log<br>3 : NCBI Accessio<br>n : Downloaded F<br>a list with 1 fasta data<br>2 : dizi.fna | n Downloa 🥥 🖋 🛾<br>n Download o 🥒 🕯<br>illes<br>aset<br>🐵 🆋 🗑 |
| 4 November 2022                                                                                                    | The European Galaxy Team is hiring a Bioinformatics 🛛 🖒 training officer                                                                                                    | Are you passionate about training in<br>a team member who will develop, co<br>international communities, especially<br>by the European Commission, and via | life sciences? The Freiburg Galaxy Team is<br>ordinate and implement training programs<br>via BioNT, a new multi-organization proje<br>a the Galaxy Training Network (GTN). | looking for<br>s within<br>ct funded | 1 : dizi-fasta.xlsx                                                                                                    | 0 / 1                                                         |
| 1 November 2022                                                                                                    | Impact on Galaxy of OpenSSL 3.0.x Vulnerabilities CVE-<br>2022-3602 and CVE-2022-3786 ("Spooky SSL")                                                                                                    | Official severity downgraded to HIGH                                                                                                    | l, exploitability and impact to Galaxy is ver                                                                                                    | / low                                |                                                                                                    |                                                               |
| 23 October 2022                                                                                                    | UseGalaxy.eu Tool Updates for 2022-10-23                                                                                                    |                                                                                                    |                                                                                                    |                                      |                                                                                                    |                                                               |
| 19 October 2022                                                                                                    | Research Data Management in Galaxy                                                                                                    | How Galaxy manages your (meta)dat                                                                                                    | a                                                                                                    |                                      |                                                                                                    |                                                               |
| 17 October 2022                                                                                                    | Galaxy as a cross-EOSC platform                                                                                                    | New scientific collaboration agreeme                                                                                                    | ent between EOSC-Life and EOSC-Pillar                                                                                                    |                                      |                                                                                                    |                                                               |
| 16 October 2022                                                                                                    | UseGalaxy.eu Tool Updates for 2022-10-16                                                                                                    |                                                                                                    |                                                                                                    |                                      |                                                                                                    |                                                               |

Using 0%

+ = -

× ×

1

Q 2 0

0/1

\*

# Veri Galaxy'e yükleniyor.

👫 Workflow Visualize Shared Data 🕶 Help 🕶 User 🕶 🚊 🏢

Using 0%

| Tools 🌣 🔹                    | >ENA BAA20512 BAA20512.1_Cyprinus_carpio                                                                                                    |  | History          | + ≓ -   |
|------------------------------|----------------------------------------------------------------------------------------------------|--|------------------|---------|
| search tools X               | ANAGECCGATGATATCGGCGCTGAAGCTCTCGGCAGAATGCTGACCGTCTACCCTCAGACC<br>AAGACCTACTTCGCTCACTGGGATGACCTGAGCCCTGGGTCCGGTCCTGTGAAGAAGCAT                                                                                                    |  | search datasets  | * ×     |
| 🏦 Upload Data                | GGCAAGGTTATCATGGGTGCAGTGGCCGATGCCGTTTCAAAAATAGACGACCTTGTGGGA<br>GGTCTGGCTCCCTGAGCGAACTTCATGCTTCCAAGCTGCGGTGTGACCCGGCCAACTTC<br>AAGATCCTCCCCGACACAAGTCATCGTGGTCATCGGCATGCTCTTCCCTGGGGAACTTCCCC<br>AGAACCTTCCCCACACAAGTCATCGTGGTCATCGGCATGCTCTTCCCTGGGGACTTTCCCC<br>AGAACCTTCCACACCACTGTCCTCCCTGTGGTCATCGGCATGCTCTTCCCCGGGGACGTCTTCCCC |  | Unnamed histor   | ry 🥒    |
| Get Data                     | AAGTACCGCTAA<br>AAGTACCGCTAA<br>FNAICA23748/CA23748.1 Homo sapiens                                                                                                    |  | S 31.5 kB Q      | 1 🗂 ७ २ |
| Send Data                    | ATGGTGCTGTCTCCTGCCGACAAGACCAACGTCAAGGCCGCCTGGGGTAAGGTCGGCGCG<br>CACGCTGGCGAGTATGGTGCGGAGGGCCCTGGAGAGGATGTTCCTGTCCTTCCCCACCACC                                                                                                    |  | <b>2</b> 45      |         |
| Collection Operations        | AAGACCTACTTCCCCGCACTTCGACCTGAGCCACGGCTCTGCCCAAGTTAAGGGCCACGGC<br>AAGAAGGTGGCCGACGCGCTGACCAACGCCGTGGCGCACGTGGACGACATGCCCAACGCG                                                                                                    |  | 10 - avample fra | 011     |
| GENERAL TEXT TOOLS           | CTGTCCGCCCTGAGCGACCTGCACGCGCACAAGCTTCGGGTGGACCCGGTCAACTTCAAG<br>CTCCTAAGCCACTGCTGCTGGTGACCCTGGCCGCCCACCTCCCCGCGAGTTCACCCCT                                                                                                    |  | To . example ina |         |
| Text Manipulation            | GCGGTGCACGCTTCCCTGGACAAGTTCCTGGCTTCTGTGAGCACCGTGCTGACCTCCAAA<br>TACCGTTAA                                                                                                    |  |                  |         |
| Convert Formats              | >ENA[CAA24095]CAA24095.1_Mus_musculus<br>ATGGTGCTCTCTGGGGAAGACAAAAGCAACATCAAGGCTGCCTGGGGGAAGATTGGTGGC                                                                                                    |  |                  |         |
| Filter and Sort              | CATGGTGCTGAATATIGGAGCTGAAGCCCTGGAAAGGATGTTTGCTAGCTTCCCCACCACC<br>AAGACCTACTTCCTCACTTGATGTAAGCCACGGCCTCGCCAGGCCAAGGGTCAAGGGCCACGGC                                                                                                    |  |                  | 0       |
| Join, Subtract and Group     | AAGAAGGICGCCGATGCCAGTGCCAGTGCTGCCACCTCCGATGACCTGCCGCACCTCCAG<br>TTGCTGCTCTCGAGCGACCTGCGCAGCGCCCACAAGCTGCGGTGGGGATCCCCGTCAACTTCAAG<br>CTCTGAGCCACTGCGCGCGCGGGGGGCGCGCGCGCGCGCG                                                                                                    |  |                  |         |
| GENOMIC FILE MANIPULATION    | GCGGTACATGCCTCTCTGGACAAATTCCTTGCCTCTGTGAGCACCGTGCTGACGTGCTGACCTCCAAG                                                                                                    |  |                  |         |
| Convert Formats              | >ENA CAA28435 CAA28435.1_Capra_hircus<br>ATGTCTCTGACCAGGACTGAGAGGGACCATCATCCTGTCCCTGTGGAGCAAGATCTCCACA                                                                                                    |  |                  |         |
| FASTA/FASTQ                  | CAGGCAGACGTCATTGGCACCGAGACCCTGGAGAGGCTCTTCTCCCGCTACCCGCAGGCC<br>AAGACCTACTTCCCGCACTTCGACCTGCACTCGGGCTCCGCGCAGCTGCGCGCGC                                                                                                    |  |                  |         |
| Quality Control              | TCCAAGGTGGTGGCCGCCGTGGGCGACGCGGTCAAGAGCATCGACAACGTGACGAGCGCG<br>CTGTCCAAGCTGAGCGAGCTGCACGCCTACGTGCTGCGCGTGGACCCCGGTCAACTTCAAG                                                                                                    |  |                  |         |
| SAM/BAM                      | TTCCTGTCCCACTGCCTGCTGGTCACGTTGGCCTCGCACTTCCCCGCCGACTTCACGGCC<br>GACGCGCACGCCGCCTGGGACAAGTTCCTGTCCATCGTGTCCGGCGTCCTGACGGAGAAG                                                                                                    |  |                  |         |
| BED                          | TALLOLIDA                                                                                                    |  |                  |         |
| VCF/BCF                      |                                                                                                    |  |                  |         |
| Nanopore                     |                                                                                                    |  |                  |         |
| COMMON GENOMICS TOOLS        |                                                                                                    |  |                  |         |
| Operate on Genomic Intervals |                                                                                                    |  |                  |         |
| Fetch Sequences / Alignments |                                                                                                    |  |                  |         |
| GENOMICS ANALYSIS            |                                                                                                    |  |                  |         |
| Annotation                   |                                                                                                    |  |                  |         |
| Multiple Alignments          |                                                                                                    |  |                  |         |
| Assembly                     |                                                                                                    |  |                  |         |
| Mapping                      |                                                                                                    |  |                  |         |
| Variant Calling              |                                                                                                    |  |                  |         |

Veri Galaxy'e yüklenmiştir. Göz ikonu ile veriyi görüntüleyebilirsiniz.

#### Galaxy Europe The second second se Workflow Visualize Shared Data • Help • User • 📂 🐥 🔠 Using 0% ☆ -History ≓ \* Tools + **Edit Dataset Attributes** × × × search tools search datasets ∃ Attributes Convert Datatypes Permissions **Unnamed history** 1 Upload Data 1 Name example.fna Get Data 🛢 31.5 kB Q1 17 22 C Send Data Info 🖬 🛟 **Collection Operations** uploaded fasta file 0/1 10 : example.fna **GENERAL TEXT TOOLS Text Manipulation Convert Formats** Annotation Filter and Sort Join, Subtract and Group GENOMIC FILE MANIPULATION **Convert Formats** Add an annotation or notes to a dataset; annotations are available when a history is viewed. FASTA/FASTQ Database/Build **Quality Control** unspecified (?) -SAM/BAM Save C Auto-detect BED VCF/BCF Nanopore COMMON GENOMICS TOOLS **Operate on Genomic Intervals** Fetch Sequences / Alignments **GENOMICS ANALYSIS** Annotation **Multiple Alignments** Assembly Mapping Variant Calling

\$

Kalem ikonuna ile verinin adını değiştirebilirsiniz, açıklama vs. ekleyebilirsiniz.